# PARENT'S EPRAISE HANDBOOK

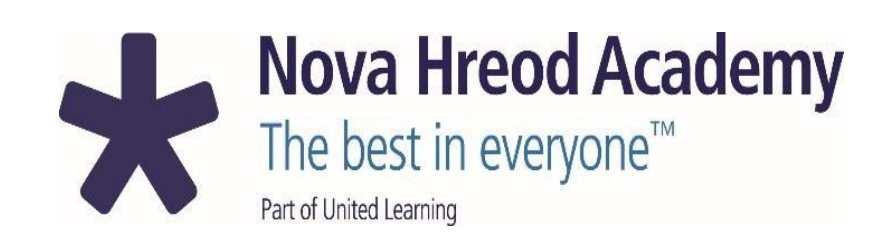

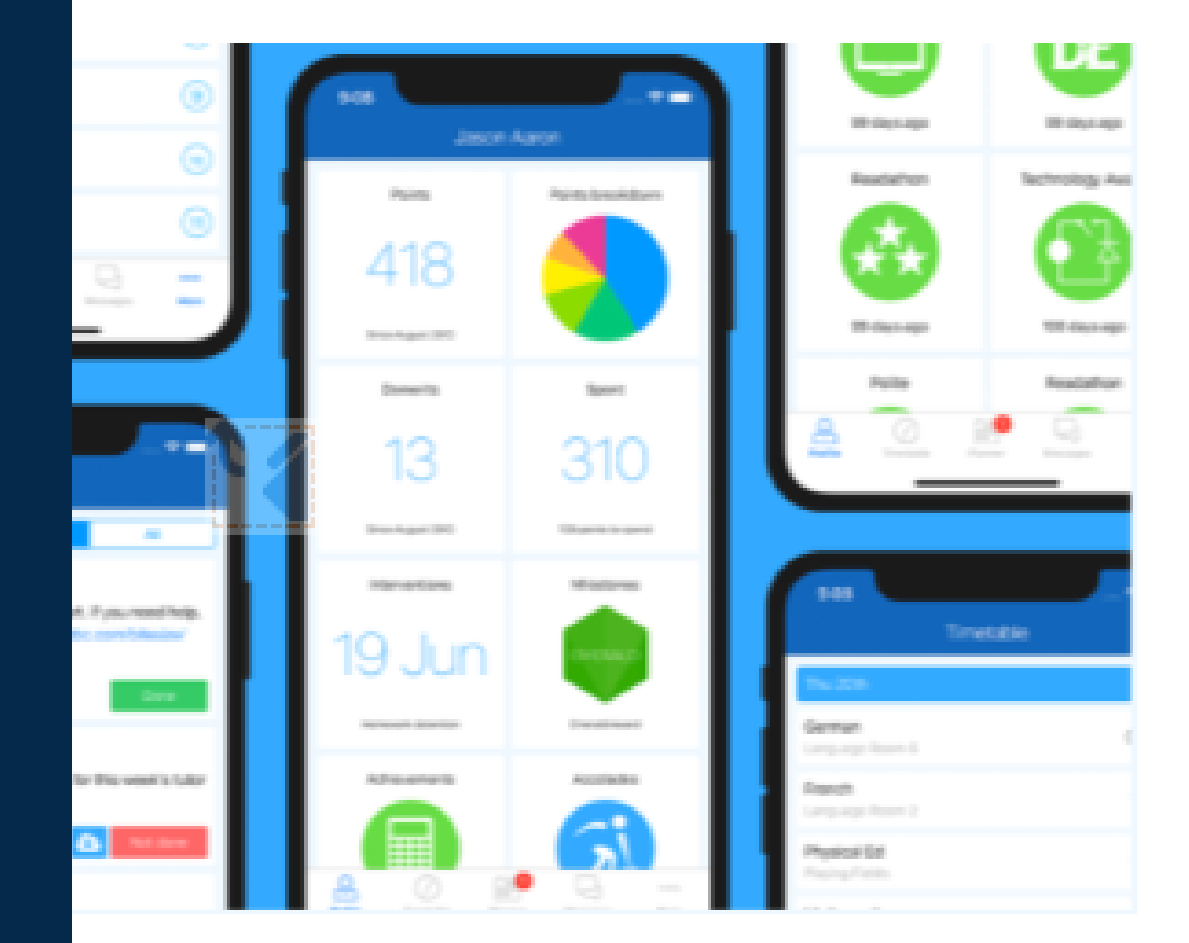

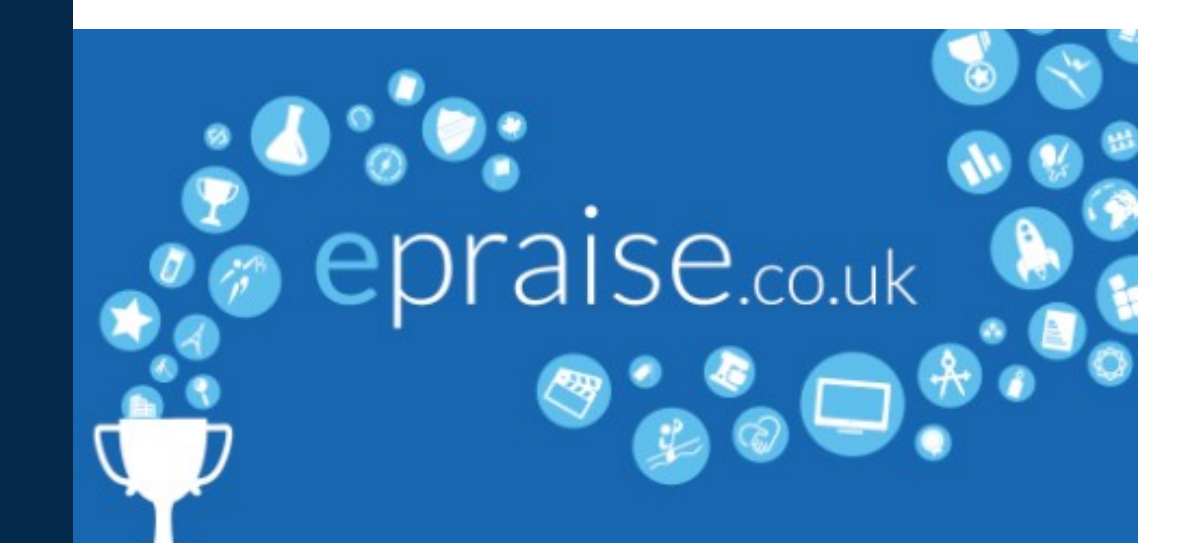

# **EPRAISE AT NOVA HREOD**

At Nova Hreod Academy, we use EPraise to help parents engage more with their children's education. This guide will explain how to get started and use some of the most popular tools available on Epraise. From April 2022, we will be using Epraise as our main method of communicating with parents.

| 9 08<br>Jasor                                                                                            |                                                                                                    | 521                                                                                                    | 7D/Ar                                                                                                    | _+==                                                                                                    | 824<br>Messages                                                                                                    | - * -                                                                                                    | 918<br>Pianner                                                                                                    |
|----------------------------------------------------------------------------------------------------|----------------------------------------------------------------------------------------------------|----------------------------------------------------------------------------------------------------|----------------------------------------------------------------------------------------------------|----------------------------------------------------------------------------------------------------|----------------------------------------------------------------------------------------------------|----------------------------------------------------------------------------------------------------|----------------------------------------------------------------------------------------------------|
| Points                                                                                                   | Paints breakdown                                                                                                    | Sader                                                                                                    | ea                                                                                                    | Constratos                                                                                                    | Active O                                                                                                    | ampleted                                                                                                    | Due soon Pecket                                                                                                    |
| 418<br>500 August 2010                                                                                   |                                                                                                    | Kaya<br>Maya<br>Internet                                                                                                    | Steve<br>Boat                                                                                                    | Martin<br>Chartel                                                                                                    | Absence: 20th June<br>Nr 8 Durfust about Janon Alson<br>Activities week                                                                                                    | Princes ago                                                                                                    | Science - 88/Sc<br>Complete your diagram of the heart. If yo<br>please see this link: https://www.bbc.com<br>subjects/2003mp0                                                                                                    |
| Demerits                                                                                                 | Spert                                                                                                    | 120                                                                                                    |                                                                                                    | - 42                                                                                                    | Summer newsletter                                                                                                    | 2.695.89                                                                                                    | CLE SPIGHOW                                                                                                    |
| 13<br>Bit (2 August 2 2 P O                                                                              | 310<br>Vit goint to gene                                                                                                    | Esbella<br>Corra                                                                                                    | Susan<br>Susan<br>78                                                                                                    | Kristina<br>Falser<br>85                                                                                                    | A press<br>School closure notification<br>Multiple recoverts                                                                                                    | 4 hours age                                                                                                    | Please bring in your family photos for this period.                                                                                                    |
| Interventions                                                                                            | Missiones                                                                                                    |                                                                                                    |                                                                                                    |                                                                                                    |                                                                                                    |                                                                                                    | Summer homework - prepare a poster of                                                                                                    |
| 19. lun                                                                                                  | IMERAD                                                                                                    | N.                                                                                                    |                                                                                                    | ø                                                                                                    |                                                                                                    |                                                                                                    | explaining what the pictures show.                                                                                                    |
| 19 li in<br>203                                                                                          | Agron                                                                                                    |                                                                                                    | 7D/Ar                                                                                                    |                                                                                                    | 824<br>Messages                                                                                                    |                                                                                                    | performance of the second second seco   |
| 19 Jun<br>Jacon<br>Points                                                                                | Aaron<br>Peints breakdown                                                                                                    | 921<br><                                                                                                    | 7D/A/                                                                                                    |                                                                                                    | 8:24<br>Messages<br>Actor Co                                                                                                    |                                                                                                    | Solar son and respectively services and respectively solar management of the solar solar<br>olar solar solar solar solar solar solar solar solar solar solar solar solar solar solar solar solar solar solar solar solar solar solar solar solar solar solar solar solar solar solar solar solar solar solar solar solar solar solar s |
| 19 Jun<br>Jason<br>Pains<br>418<br>See Aujus 200                                                         | Aron<br>Pois brektow                                                                                                    | DEL<br>DEL<br>DEL<br>DEL<br>DEL<br>DEL<br>DEL<br>DEL<br>DEL<br>DEL                                                                                                    | 7D/Ar                                                                                                    |                                                                                                    | 2:24<br>Monagon<br>Mare C<br>Approc. 200, Are<br>Mariles new<br>Mariles new<br>Mariles new                                                                                                    | renara go<br>I mana go<br>I taos ago                                                                                                    | Section of the polyter and the polyter and the polyter an        |
| Parts<br>418<br>Demonsult                                                                                | Acon<br>Beet                                                                                                    | Sector<br>Sector<br>Se                                                                                                    | ZDVAr<br>ZDVAr<br>Shave<br>stars                                                                                                    |                                                                                                    | 528<br>Motologoo<br>Alexan Co<br>Alexanoz 200 Aire<br>Motologoo<br>Alexanoz 200 Aire<br>Motologoo<br>Alexanoz 200 Aire<br>Alexanoz 200 Aire<br>Alexano                                                                                                    | report<br>Internet<br>Internet<br>Internet                                                                                                    | Setting shall the polices show                                                                                                    |
| 19 Jun<br>Jacon<br>Reits<br>418<br>Deneets<br>13<br>Kon August 2019                                      | Acros                                                                                                    | E CONTRACTOR CONTRACTOR CONT                                                                                                    | 7D/A <sup>2</sup><br>2<br>2<br>2<br>2<br>2<br>2<br>2<br>2<br>2<br>2<br>2<br>2<br>2<br>2<br>2<br>2<br>2<br>2                                                                                                    | Emergence<br>Construction<br>Construction<br>Const | And<br>Autors 200 And<br>Autors 200 And<br>Autors 20                                                                                                    | reparat<br>Descape<br>Descape<br>Descape<br>Descape                                                                                                    | Street with the second second se        |
| 19 Jun<br>pos<br>Jacon<br>Rens<br>4188<br>Seneragen 200<br>Deners<br>13<br>Kon regen 200<br>Literardians | Acco<br>Sect<br>310<br>Utatore                                                                                                    | CONTRACTOR<br>CONTRACTOR<br>CONTRACTOR                                                                                                    | TDIA<br>TDIA<br>TOIN<br>Serve<br>Serve Serve<br>Serve Serve<br>Serve Serve<br>Serve Serve<br>Serve Serve<br>Serve<br>Serve Serve<br>Serve Serve<br>Serve Serve<br>Serve Serve<br>Serve Serve Serve<br>Serve Serve Ser | Autor<br>King<br>King                                                                                                    | And<br>Management<br>Marcel<br>Marcel<br>Marce                                                                                                    | rpane                                                                                                    | The set of the set of the set of    |
| 19. Jun<br>see Jun<br>Fore<br>418<br>dense for<br>13<br>benefits<br>13<br>benefits<br>19. Jun<br>19. Jun | Arroy<br>Arroy<br>Best leadablest<br>Best leadablest<br>Ministration<br>Ministration<br>Ministrati | Leave<br>Leave<br>Leave | TDAY<br>TOAY                                                                                                    | Context                                                                                                    | 194<br>Managan<br>Managan<br>Andreas<br>Andreas<br>Managan<br>Managan<br>Ma | in and a second second se | The set of the set of the set of    |

# IT'S ESSENTIAL THAT PARENTS SIGN UP FOR EPRAISE

# ACCESSING THE EPRAISE APP

To register on the iOS or Android App you can download the app (just search for EPraise in your app store) and open it then:

- 1. Select Nova Hreod Academy
- 2. Tap the 'Register' button
- Enter the email address that has already been given to the school. You must use the email address on our system.
- 4. Tap the 'Request login code' button
- Enter the login code sent via email and then Tap 'Login

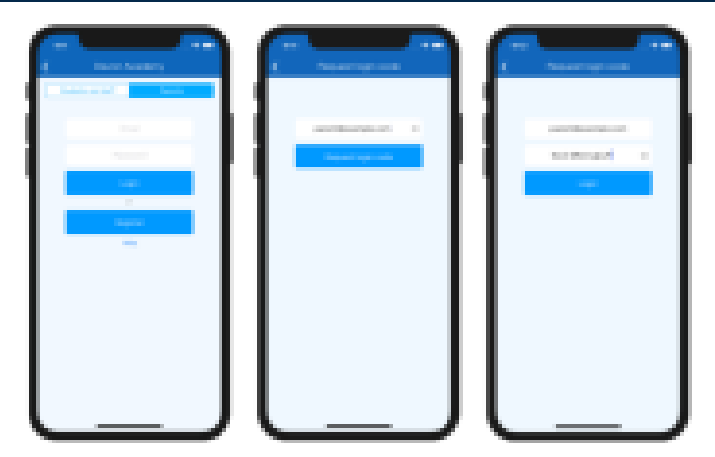

If your email address does not work, please contact Barbara Freeman on b.freeman@novahreodacademy.org.uk

# **ACCESSING EPRAISE ON A COMPUTER**

Go to epraise.co.uk. Then:

- 1. Click login
- 2. Select Nova Hreod Academy and select the Parent tab
- Enter the email address you gave to the school (leave the password blank)
- 4. Click the Login/Register button
- 5. Follow the instructions in the email that is sent to you
- 6. Once you have clicked the Login/Register button, you should receive an email that contains a link to create your Epraise password. This link remains active for 24 hours before you will need to repeat the process above.

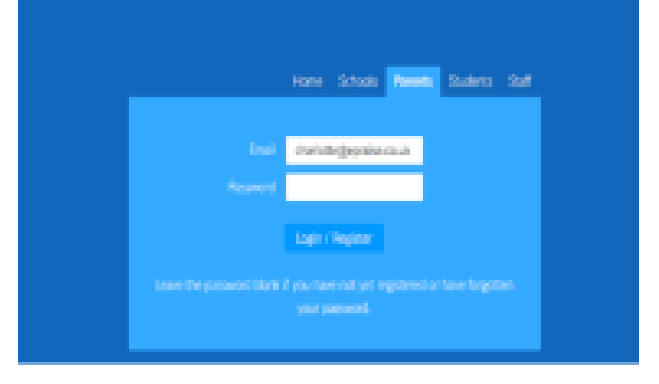

# **USING EPRAISE MESSENGER**

| Messages                                                     |                                  |         | View New       |
|--------------------------------------------------------------|----------------------------------|---------|----------------|
| Active & recently complete                                   |                                  |         |                |
| Missing Homework Miss K Burrows Willow Samuels (7A)          |                                  |         | 19 seconds ago |
| Revision session<br>Mrs M Anderson Willow Samuels (7A)       |                                  |         | 2 minutes ago  |
| Book Cub<br>Willow Samuels (7A) Mrs 5 Andrews                |                                  |         | 14 minutes ago |
| Science Field Trip<br>Mrs S. Andrews BA/Ps 7A/Sc ADJSc BC/Sc |                                  |         | 1 hour ago     |
|                                                              | Status: Linnead Not recoorded to |         |                |
|                                                              | Key: You Students Teachers       | Parents |                |

As well as sending positive and general messages to parents via EPraise, we will use Epraise messages to let you know about any detentions your child receives and/or if they are placed in the Reflection Room.

On the Epraise website, you can find your messages under Me > Messages. On the App there is a dedicated messages tab. Messenger allows you to send and receive messages from/to your child's/children's teacher so you can keep up to date with any communication.

To create a new message select the New button at the top right. Once you have selected your child, you should see a list of all their teachers.

Note that messages sent by the school to multiple parents cannot be responded to and are moved to the 'completed' section once you have read them.

If the member of staff you send the message to can't respond to the message themselves, they can add other staff into the thread.

# YOUR CHILD'S PROFILE ON EPRAISE

On the Epraise website, you can view your child/ children's profiles under the My Children tab. On the app, they are listed as tabs on the main screen.

Here you can see how your child is doing in school. You can check their DISC points and achievements as well as their behaviour demerits and interventions. On a computer, you can check staff comments on demerits. This function isn't currently available on the app.

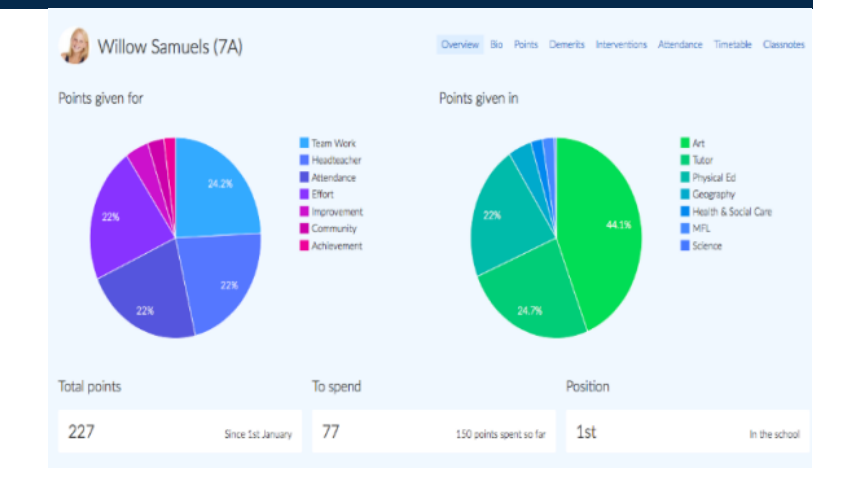

# YOUR CHILD'S HOME STUDY PLANNER ON EPRAISE

On the Epraise website, you can find out about the home study that your child has been set.

You can keep a track on their completion rates by going to on the website, selecting My Children > Planner. On the app you can find this under the More menu for each child.

On the right hand side you can select View, to see either home study that as been set that day, or homework that is due.

Please keep in mind that it is your child who marks the home study as complete rather than their teacher.

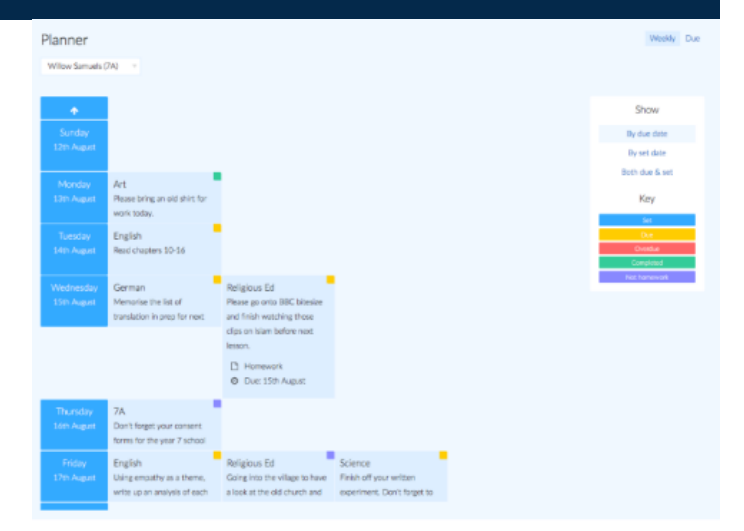